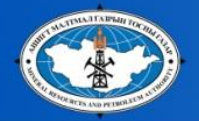

- АШИГТ МАЛТМАЛЫН ХАЙГУУЛЫН ТУСГАЙ ЗӨВШӨӨРӨЛ ХҮССЭН ӨРГӨДЛИЙГ БҮРТГҮҮЛЭХ ҮЙЛ АЖИЛЛАГААНЫ ЗААВАР, ТАНИЛЦУУЛГА
- АШИГТ МАЛТМАЛЫН ХАЙГУУЛЫН ТУСГАЙ ЗӨВШӨӨРӨЛ ХҮССЭН ӨРГӨДЛИЙН ДУГААР ЦАХИМААР АВАХ АРГАЧИЛАЛ
- ӨРГӨДЛИЙН ТАЛБАЙГ КАДАСТРЫН БҮРТГЭЛИЙН СИСТЕМ АШИГЛАН БҮРТГҮҮЛЭХ ГАРЫН АВЛАГА

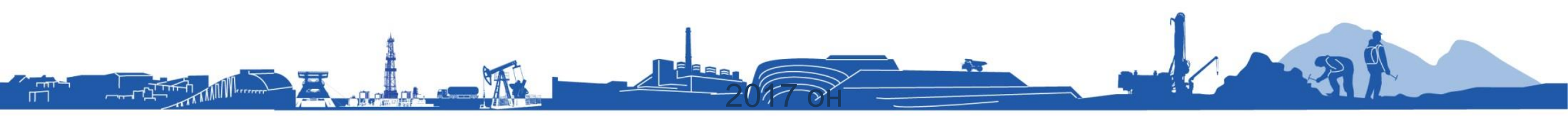

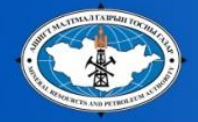

# АШИГТ МАЛТМАЛЫН ХАЙГУУЛЫН ТУСГАЙ ЗӨВШӨӨРӨЛ ХҮССЭН ӨРГӨДЛИЙГ БҮРТГҮҮЛЭХ ҮЙЛ АЖИЛЛАГААНЫ ЗААВАР, ТАНИЛЦУУЛГА

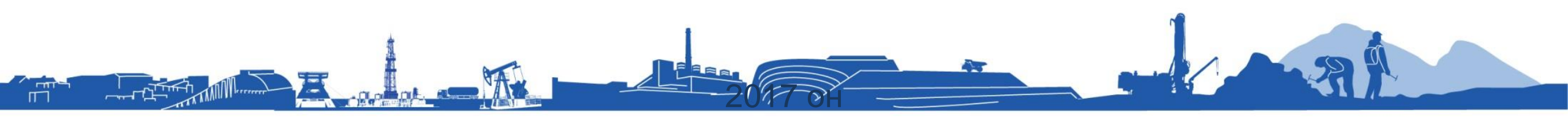

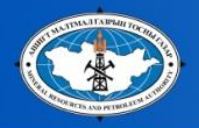

m

## Өргөдөл хүлээн авах ажиллагааны дараалал

#### Ашигт Малтмал, Газрын Тосны Газар

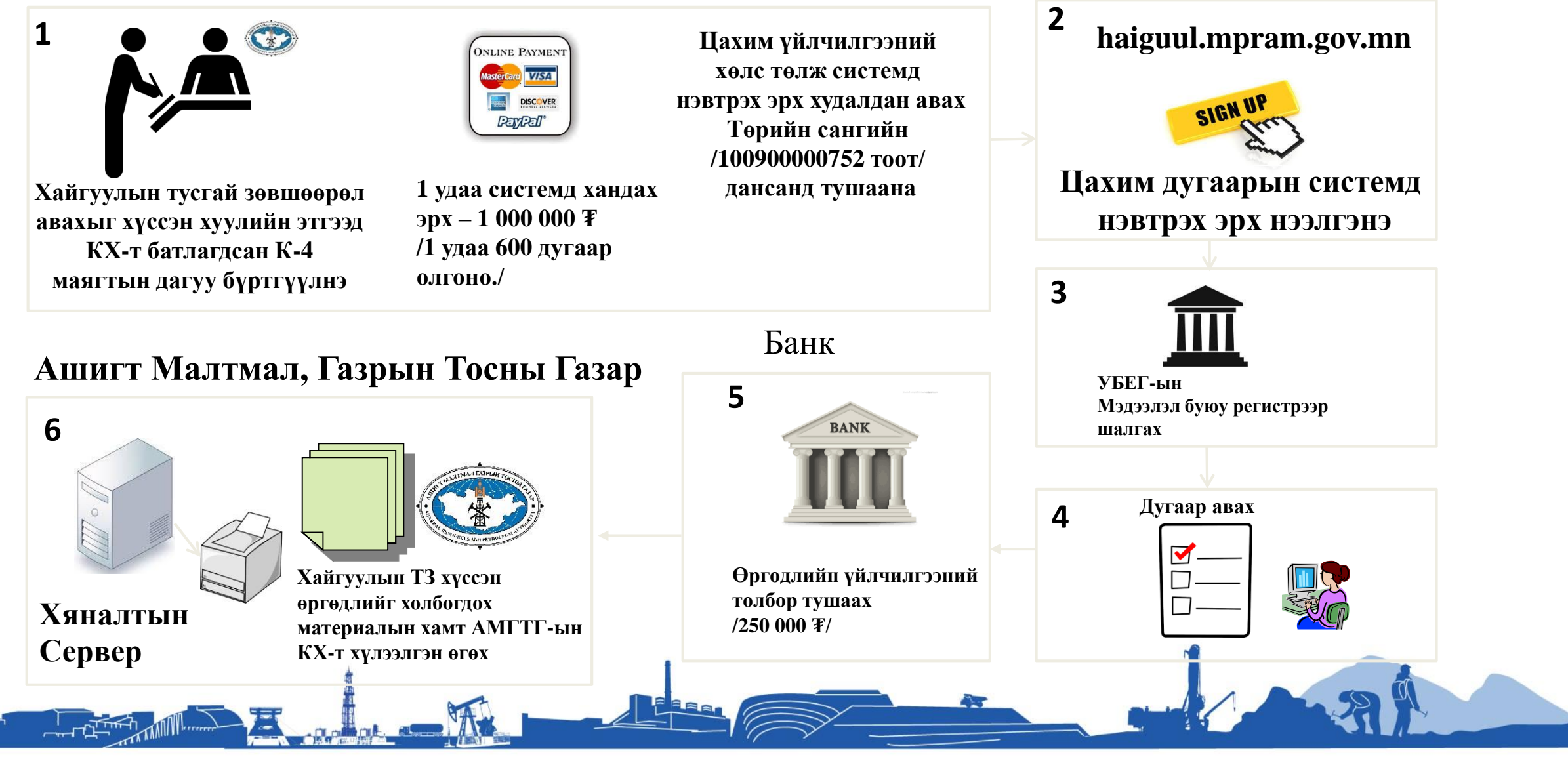

# Хайгуулын тусгай зөвшөөрөл олгох дараалал

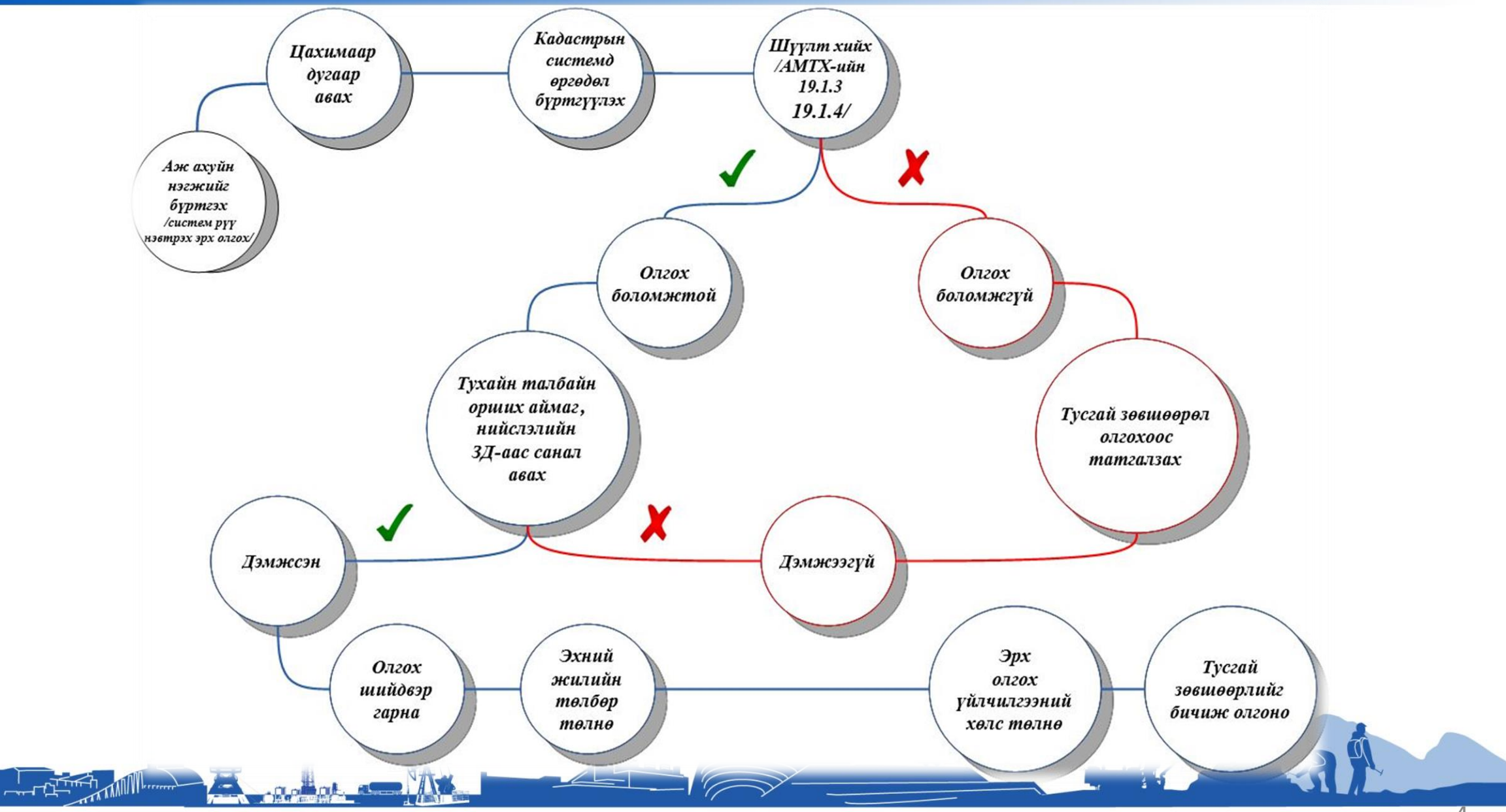

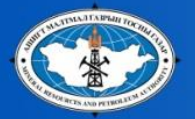

## ҮЙЛЧИЛГЭЭНИЙ ТӨЛБӨР

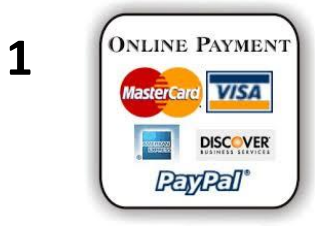

#### Цахим үйлчилгээний хөлс:

Хайгуулын тусгай зөвшөөрөл хүсэх өргөдөл гаргах дугаарыг цахимаар олгох үйлчилгээний хөлсийг дараах байдлаар тогтоосон Системд нэг удаа нэвтрэх эрх - 1 000 000 төгрөг

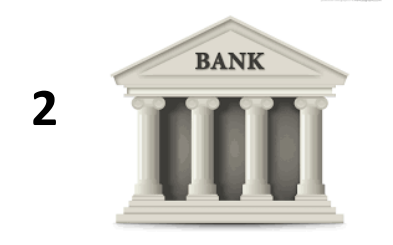

**Өргөдлийн үйлчилгээний төлбөр**: өргөдөл бүрт 250,000 төгрөг /Цахим дугаар авсны дараа банкинд тушаана/

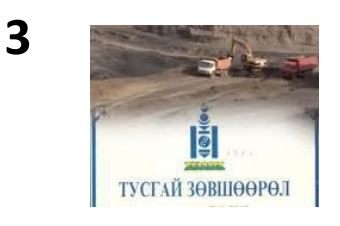

Ашигт малтмалын хайгуулын тусгай зөвшөөрлийн эрх олгох үйлчилгээний хөлс: 3 000 000 төгрөг

/Төрийн сангийн 10090000752 тоот дансанд тушаана/

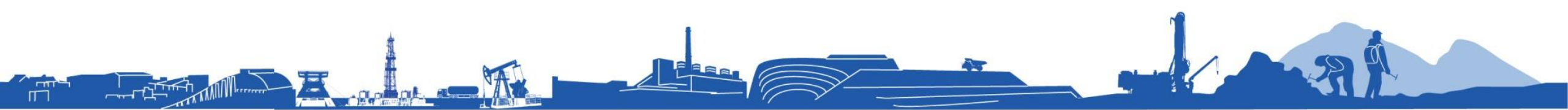

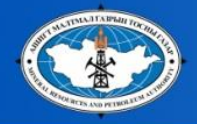

## АШИГТ МАЛТМАЛЫН ХАЙГУУЛЫН ТУСГАЙ ЗӨВШӨӨРӨЛ ХҮССЭН ӨРГӨДЛИЙН ДУГААР ЦАХИМААР АВАХ АРГАЧИЛАЛ

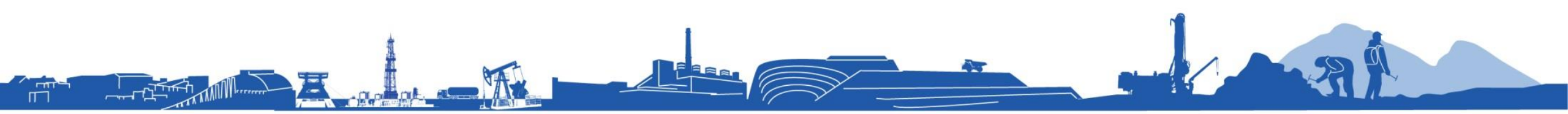

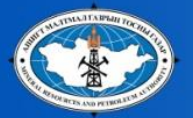

IT I

#### ӨРГӨДЛИЙН ДУГААР ЦАХИМААР АВАХ АРГАЧИЛАЛ

| Хайгуулын тусгай зөвшөөрөл хүссэн өргөдөл                                                                | Серверийн цаг:                                                                               |
|----------------------------------------------------------------------------------------------------|----------------------------------------------------------------------------------------------|
| ЭНЭ НЬ ТУРШИЛТ ХИЙГДЭЖ БАЙГАА БӨГӨӨД ТУРШИЛТЫН ХУГАЦААНД ОРСОН МЭДЭЭЛЭЛ<br>ХҮЧИНГҮЙ БОЛОХЫГ АНХААРНА УУ! | 2017 оны 07-р сарын 30, 13:28:48:659                                                         |
| <sup>*</sup> Өргөдлийн мэдээллийг заавал кирилл үсгээр бөглөнө үү!                                       | 2                                                                                            |
| Хуулийн этгээдийн мэдээлэл                                                                               | Эхлэл хуудас<br>Хуулийн этгээд холбогдсон байна.                                             |
| Хуулийн этгээдийн регистрийн дугаар* :                                                                   | Холболт салгах                                                                               |
| Хуулийн этгээдийн нэр* :                                                                                 |                                                                                              |
|                                                                                                    | Цаг авсан                                                                                    |
| Хуулийн этгээдийн бүртгүүлсэн аймаг, сум, дүүрэг                                                         | 1. <b>08:59:22</b> : 07/31 08:30 , Ургацбуян<br>2. <b>11:15:02</b> : 07/31 08:45 , Ургацбуян |
| Аймаг хот* :                                                                                             |                                                                                              |
| Сум дүүрэг*:                                                                                             | Хүсэлтийн дараалал                                                                           |
|                                                                                                    | Одоогоор жагсаалт хоосон байна.                                                              |
| Шалгах код                                                                                               |                                                                                              |
| * Шооны нүдний тоог ашиглан 5 оронтой шалгах код үүсгэж оруулна уу.                                      |                                                                                              |
|                                                                                                    |                                                                                              |
| Болих Дараах                                                                                             |                                                                                              |
|                                                                                                    |                                                                                              |

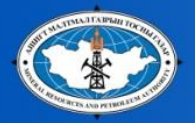

#### ӨРГӨДЛИЙН ДУГААР ЦАХИМААР АВАХ АРГАЧИЛАЛ

## Хайгуулын тусгай зөвшөөрөл хүссэн өргөдөл Серверийн цаг: ЭНЭ НЬ ТУРШИЛТ ХИЙГДЭЖ БАЙГАА БӨГӨӨД ТУРШИЛТЫН ХУГАЦААНД ОРСОН МЭДЭЭЛЭЛ ХҮЧИНГҮЙ БОЛОХЫГ АНХААРНА УУ! 2017 оны 07-р сарын 30, 13:29:20:847 \* Өргөдлийн мэдээллийг заавал кирилл үсгээр бөглөнө үү! Өргөдөл гаргагчийн мэдээлэл Албан тушаал\* : Овог\*: Цаг авсан Hop\*: И-мэйл хаяг\* : Утас\*: Шалгах код \* Шооны нүдний тоонуудыг нэмж шалгах код үүсгэж оруулна уу.

Эхлэл хуудас

Хуулийн этгээд холбогдсон байна.

Холболт салгах

 08:59:22: 07/31 08:30, Ургацбуян 2. 11:15:02 : 07/31 08:45 , Ургацбуян

#### Хүсэлтийн дараалал

Одоогоор жагсаалт хоосон байна.

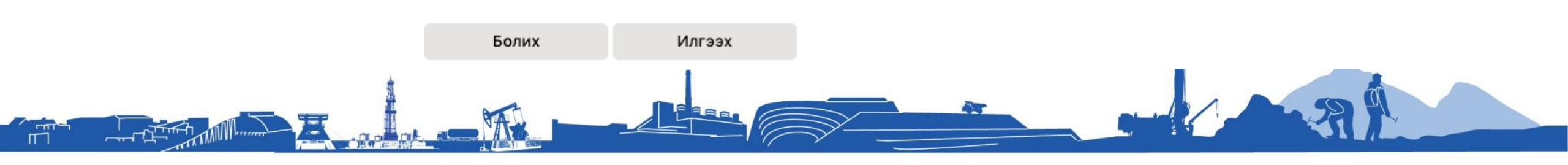

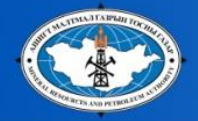

# ӨРГӨДЛИЙН ТАЛБАЙГ КАДАСТРЫН БҮРТГЭЛИЙН СИСТЕМ АШИГЛАН БҮРТГҮҮЛЭХ ГАРЫН АВЛАГА

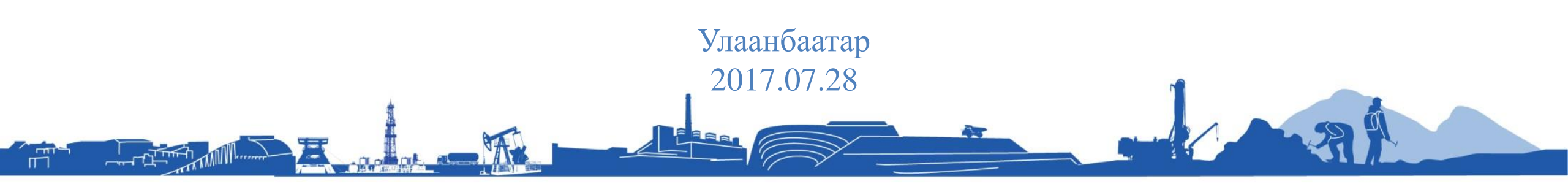

#### КАДАСТРЫН БҮРТГЭЛИЙН СИСТЕМ АШИГЛАН БҮРТГҮҮЛЭХ

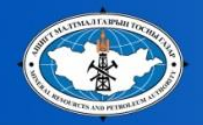

IL I

Бүртгэлийн дугаар авсан хэрэглэгч илгээгдсэн хуваарийн дагуу АМГТГ-ын КХ-ийн үйлчилгээний өрөөнд заасан цагт хүрэлцэн ирж компьютерт өөрийн код /65/-ийг оруулан нэвтэрнэ.

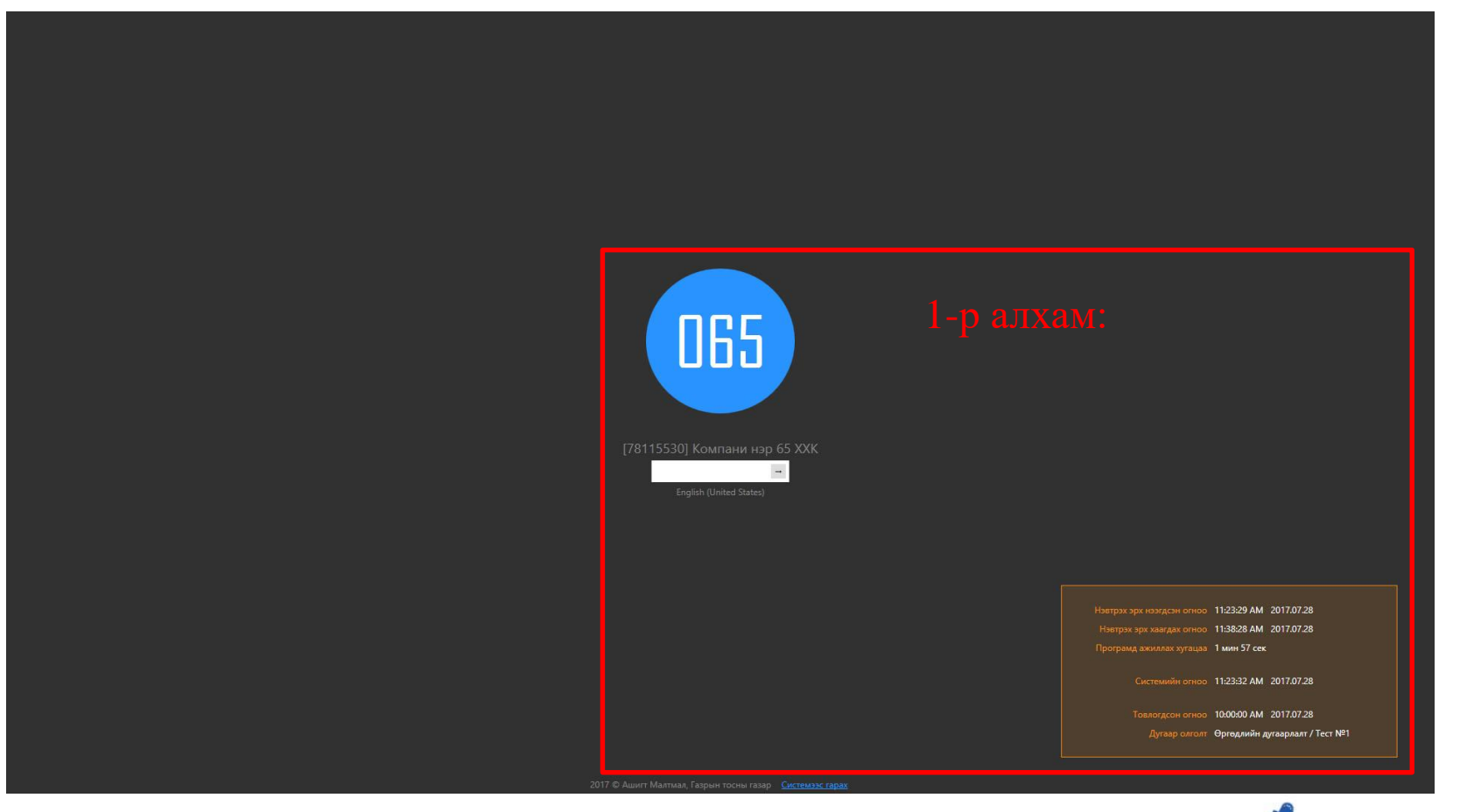

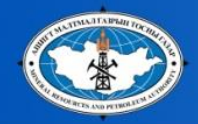

#### КАДАСТРЫН БҮРТГЭЛИЙН СИСТЕМ АШИГЛАН БҮРТГҮҮЛЭХ

Нэвтэрсний дараа дэлгэцийн дээд талд таны өргөдөл бүртгүүлэх хугацаа /15 мин/ буурах зарчимаар тоологдож эхэлнэ.

| <i>≂</i> ∕ 0    |  |
|-----------------|--|
| Код үүсгэх Дууч |  |
|                 |  |
|                 |  |
|                 |  |

CMCS

Өргөдөл бүртгүүлэх хугацаа /15 мин/ нь

- Өөрийн дугаарын дагуу нэвтрэх
- Кадастрын системд нэвтрэх
- Талбай сонгох
- Урьдчилан бэлдсэн талбайн мэдээллийг оруулах
- Давхцалыг шалгах
- Давхцалыг арилган талбайн солбицлуудыг дахин тодорхойлох
- Өргөдлийг бүртгүүлэх зэрэг бүх үйлдлийг багтаана.

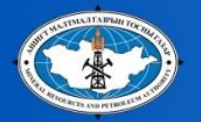

#### СИСТЕМД НЭВТРЭХ

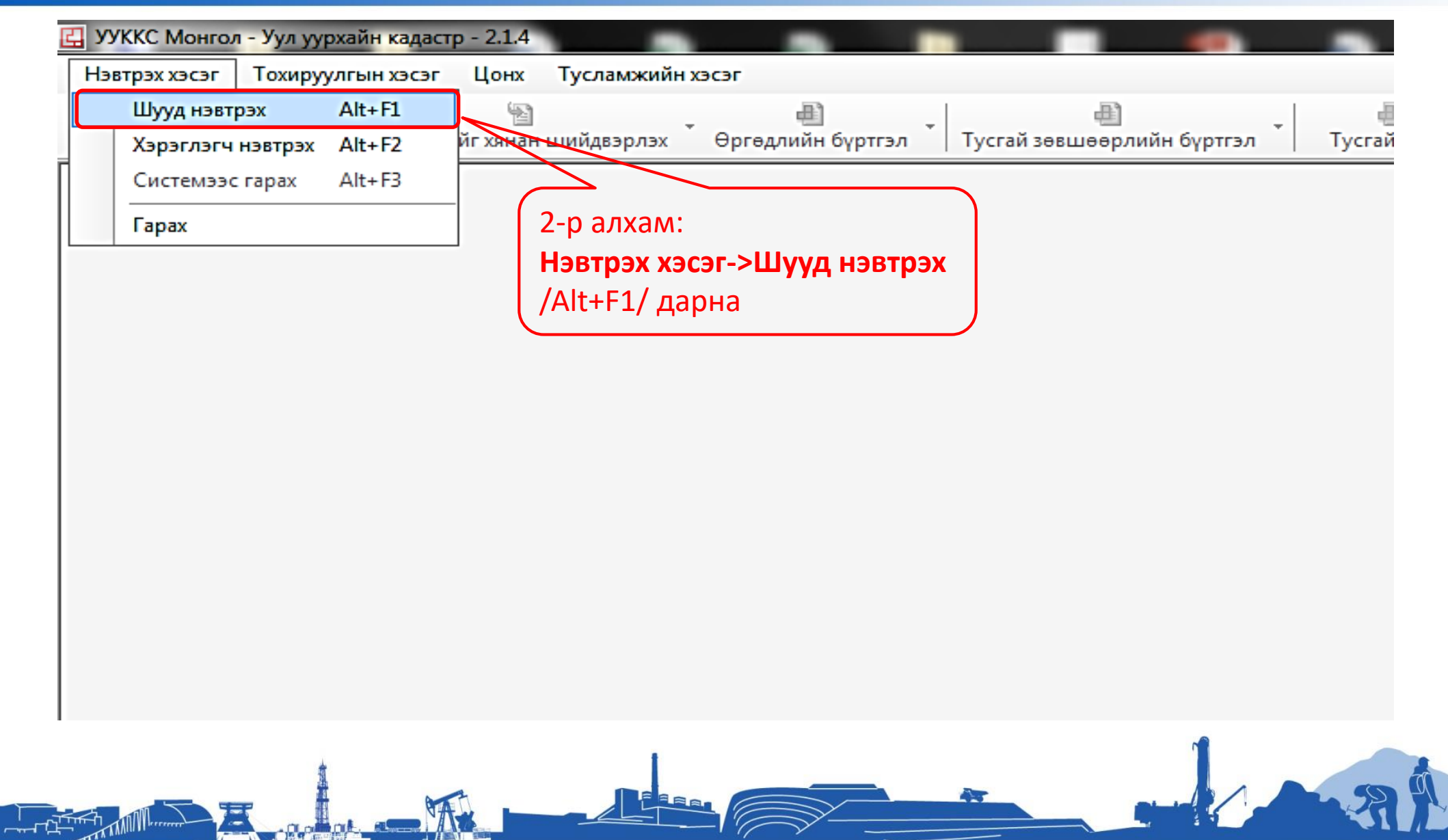

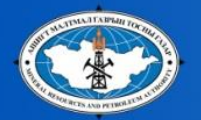

#### СИСТЕМД НЭВТРЭХ

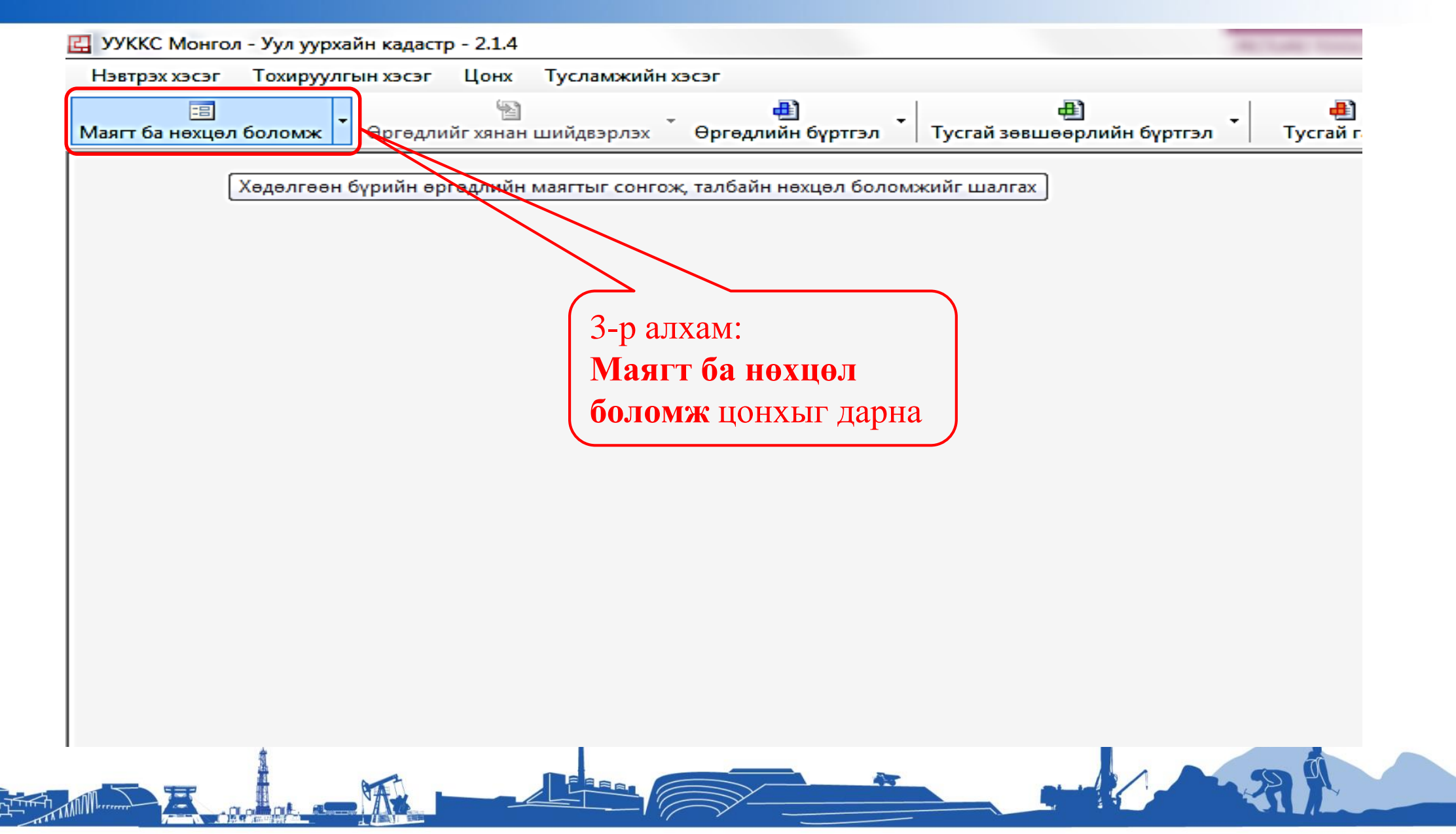

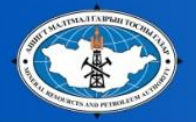

## КАДАСТРЫН БҮРТГЭЛИЙН СИСТЕМ АШИГЛАН БҮРТГҮҮЛЭХ

| ба нөхцөл боломж Өргөдлийг хянан шийдвэрлэх Өргөдлийн бүртгэл | <ul> <li>Тусгай зөвшөөрлийн бүртгэл</li> </ul> | Тусгай газар Зураг харах Статистик Компаний мэдээлэл |   |
|---------------------------------------------------------------|------------------------------------------------|------------------------------------------------------|---|
|                                                               |                                                |                                                      |   |
|                                                               |                                                |                                                      |   |
| Хаигуулын тусгаи                                              |                                                |                                                      |   |
| зөвшөөрөл сонгоно                                             |                                                | Хөдөлгөөний маягтууд                                 |   |
|                                                               |                                                | ТЗ-ийг төрөл сонгох СМСS                             |   |
|                                                               |                                                | Эхний хувилбар                                       |   |
|                                                               |                                                | ТЗ-ийн төрлийг эхэлж сонгоно уу:                     |   |
| 5-р алхам:                                                    |                                                | [X] Хайгуулын тусгай зөвшөөрөл                       |   |
| Шинэ хайгуулын тусгай                                         |                                                |                                                      |   |
|                                                               |                                                |                                                      |   |
|                                                               |                                                |                                                      |   |
|                                                               |                                                | Хөдөлгөөний төрлийг сонгоно уу:                      |   |
|                                                               |                                                | [AP] Ашиглалтын өмнөх үйл ажиллагаа                  |   |
|                                                               |                                                | [ЕЕ] Хайгуулын тусгай зөвшөөрлийг сунгах             |   |
| б-р алхам:                                                    |                                                | [FU] Ниилүүлэх<br>[NA] Нэмэлт аргадал                |   |
| <b>Үргэлжлүүлэх</b> - дарна                                   |                                                | [NE] Шинэ хайгуулын тусгай зөвшөөрөл                 |   |
|                                                               |                                                |                                                      |   |
|                                                               |                                                |                                                      |   |
| <i>.</i>                                                      | 1                                              |                                                      | 1 |

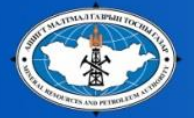

## КАДАСТРЫН БҮРТГЭЛИЙН СИСТЕМ АШИГЛАН БҮРТГҮҮЛЭХ

| гоа нөхцөл ооломж өргөдлийг хянан шийдвэрлэх өргөдл<br>Эргөдлийн мааст                                                    | ийн бүртгэл   Тусгай зөвц       | иөөрлийн бүртгэл                            | Јусгай газар                         | 3ypar xapax |                 |
|----------------------------------------------------------------------------------------------------|---------------------------------|---------------------------------------------|--------------------------------------|-------------|-----------------|
| эргөдлийн маягт<br>огөдөл: [NE] Шинэ хайгуулын тусгай зөвшөөрөл<br>«лын урсгал: Өргөдлийн маягтХайгуулын тусгай зөвшөөрөл |                                 |                                             |                                      | CMCS        |                 |
| өдөлгөөний төрөл<br>ийх хөдөлгөөний төрлийг сонгох:<br>NE] Шинэ хайгуулын тусгай зөвшөөрөл 🔹                              |                                 |                                             |                                      |             |                 |
| ргөдөлд маягт, баримт бичгүүд шаардлагатай<br>Лаягт дээр хүлганы товчийг 2 дарснаар маягтыг нээж хэвлэнэ.                 |                                 |                                             |                                      |             |                 |
| Баримт бичгийн нэр                                                                                                    | F                               | Баримт бичгийн төрөл                        |                                      | Файл 🔺      |                 |
| Маягт К-1: Хайгуулын тусгай зөвшөөрөл шинээр авах өргөдөл                                                                 | e                               | Әргөдлийн маягт                             |                                      | EN, MN      | <br>Auvaanay    |
| Лаягт К-З: Талбайн нэмэлт солбилцлууд (заавал бөглөх албагүй)                                                             | e                               | Өргөдлийн маягт EN, MN 🗉                    |                                      |             | <br>Анлаарал    |
| Лаягт К-4: Өргөдөл гаргагчийн албан ёсны тодорхойлолт ба холбо                                                            | о барих мэдээлэл Ө              | Өргөдлийн маягт ЕN, MN                      |                                      |             | Идэвхижсэн      |
| (уулийн этгээдийн улсын бүртгэлийн гэрчилгээний хуулбар                                                                   | e                               | Өргөдлийн баримт бичиг                      |                                      |             | 6 avr           |
| албайн булангийн цэгүүдийн солбилцол, байршил, хилийг буулг                                                               | асан зураг 2 хувь Ө             | Эргөдлийн баримт бичиг                      |                                      |             | Оаих            |
| /йлчилгээний хөлс төлсөн баримт                                                                                           | e                               | Эргөдлийн баримт бичиг                      |                                      | -           |                 |
| йлчилгээний хураамж                                                                                                    |                                 |                                             |                                      |             |                 |
| Төлбөрийн хэлбэр                                                                                                    | Хуулийн<br>этгээдийн<br>Ангилал | US \$ мөнгөний<br>нэгжээр төлөгдөх<br>ёстой | ₹мөнгөний<br>нэгжээр төлөг,<br>ёстой | дөх Е       | 7-р алхам:      |
| /йлчилгээний төлбөр                                                                                                    | Гадаадын х/о хамт               | ra 1 000.00 US \$                           | 250 000.00 ₮                         |             | и презижителиях |
| /йлчилгээний төлбөр                                                                                                    | гадаадын 100 % x/d              | o 1 000.00 US \$                            | 250 000.00 ₮                         | +           | л ларна         |

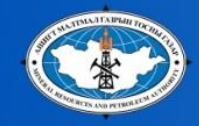

L\_II

Хэрэглэгч Кадастрын бүртгэлийн систем (CMCS)-ийн зурагзүйн мэдээллийг ашиглан талбай бэлдэх эсвэл солбицлоо гараас оруулах аргаар талбайгаа бэлдэж болох бөгөөд доорх 3 төрлийн алхамын аль нэгийг сонгоно.

|                                      | 🔣 УУККС Монгол - Уул уурхайн кадастр - 2.1.4 - [Нөхцөл боломж шалгах]                                                |                                |
|--------------------------------------|----------------------------------------------------------------------------------------------------|--------------------------------|
| 8-р алхам:                           | 📧 <u>Н</u> эвтрэх хэсэг Тохируулгын хэсэг <u>Ц</u> онх <u>Т</u> усламжийн хэсэг                                      |                                |
| Зурагзүйн                            | Маягт ба нөхцөл боломж Өргөдлийг хянан шийдвэрлэх Өргөдлийн бүртгэл Тусгай зөвшөөрлийн бүртгэл Тусгай газар          |                                |
| мэдээлэл<br>ашиглан<br>талбай бэллэх | Өргөдөл: [NE] Шинэ хайгуулын тусгай зөвшөөрөл<br>Ажлын урсгал: Нөхцөл боломжийг шалгах - Солбицлууд оруулах          | 8-р алхам:                     |
| Талбай бий                           | 🚁 🖉 🚽 Галбай бий болгох Солбицлыг шинээр оруулах Солбицол дуудаж оруулах Солбицол хадгалах Солбицлын жагсаалт хэвлэх | bэлдэж ирсэн<br>daйцыг /* shn/ |
| болгох цонхыг                        | Солбицол оруулах Шинэ хайгуулын талбай                                                                               | оруулах даа                    |
| Дарна                                | + Солбицол нэмэх + Солбицол оруулах – Сонгосныг устгах                                                               | Солоицлоо                      |
|                                      | Ринг # Градус Урт. Минут Секунд Градус Минут Секунд Алдаа / Сануулга                                                 | дуудаж оруулах                 |
|                                      | 8-р алхам: Солбицлоо гараас оруулж талбай бэлдэх<br>Солбицлыг шинээр оруулах цонхыг дарна                            | цонхыг дарна                   |

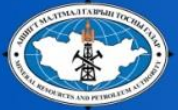

#### КАДАСТРЫН БҮРТГЭЛИЙН СИСТЕМ АШИГЛАН БҮРТГҮҮЛЭХ

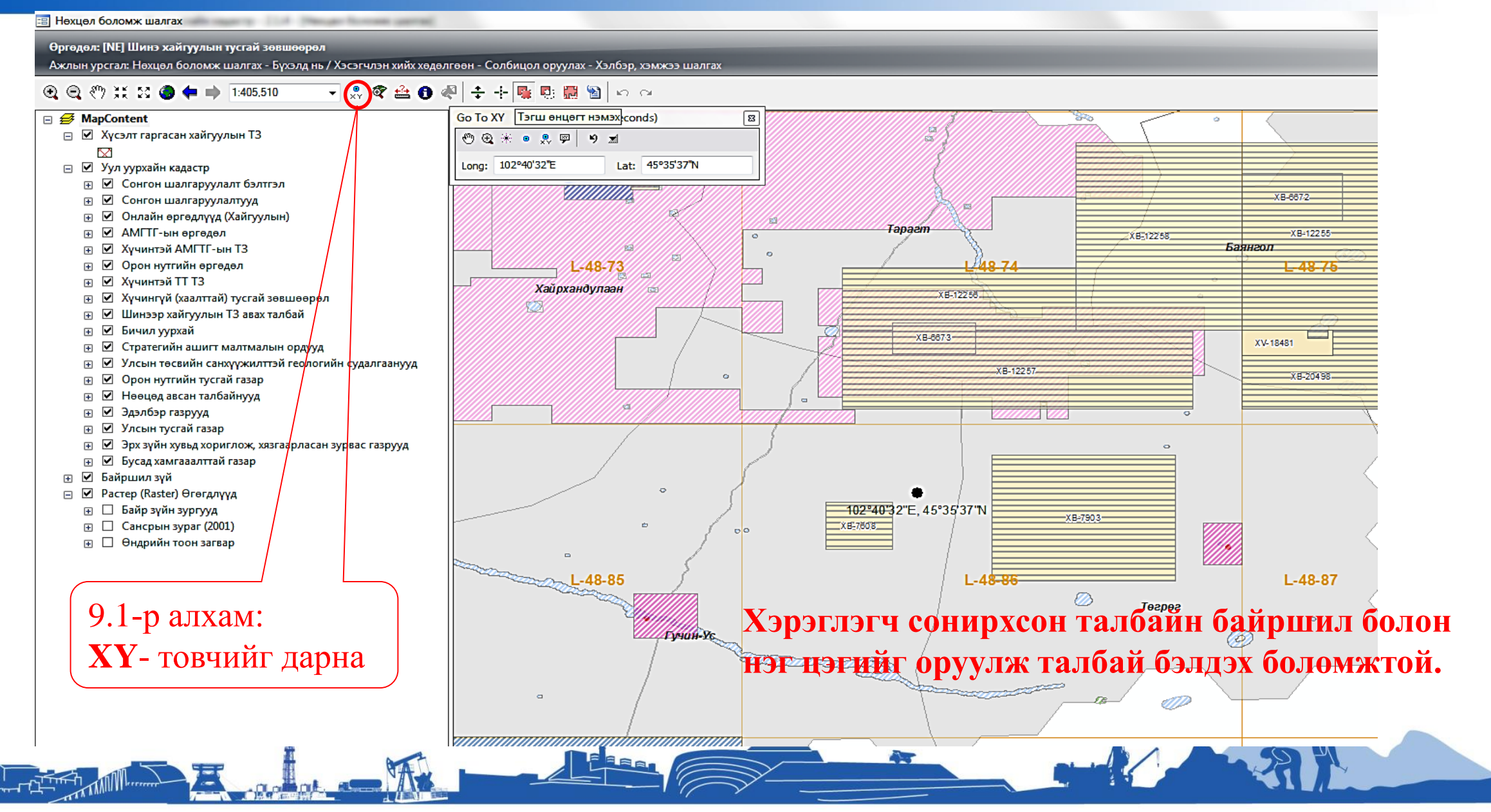

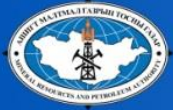

#### Тэгш өнцөгтөөр талбай нэмэх функцыг ашиглан талбай бэлдэх шаардлагатай бол

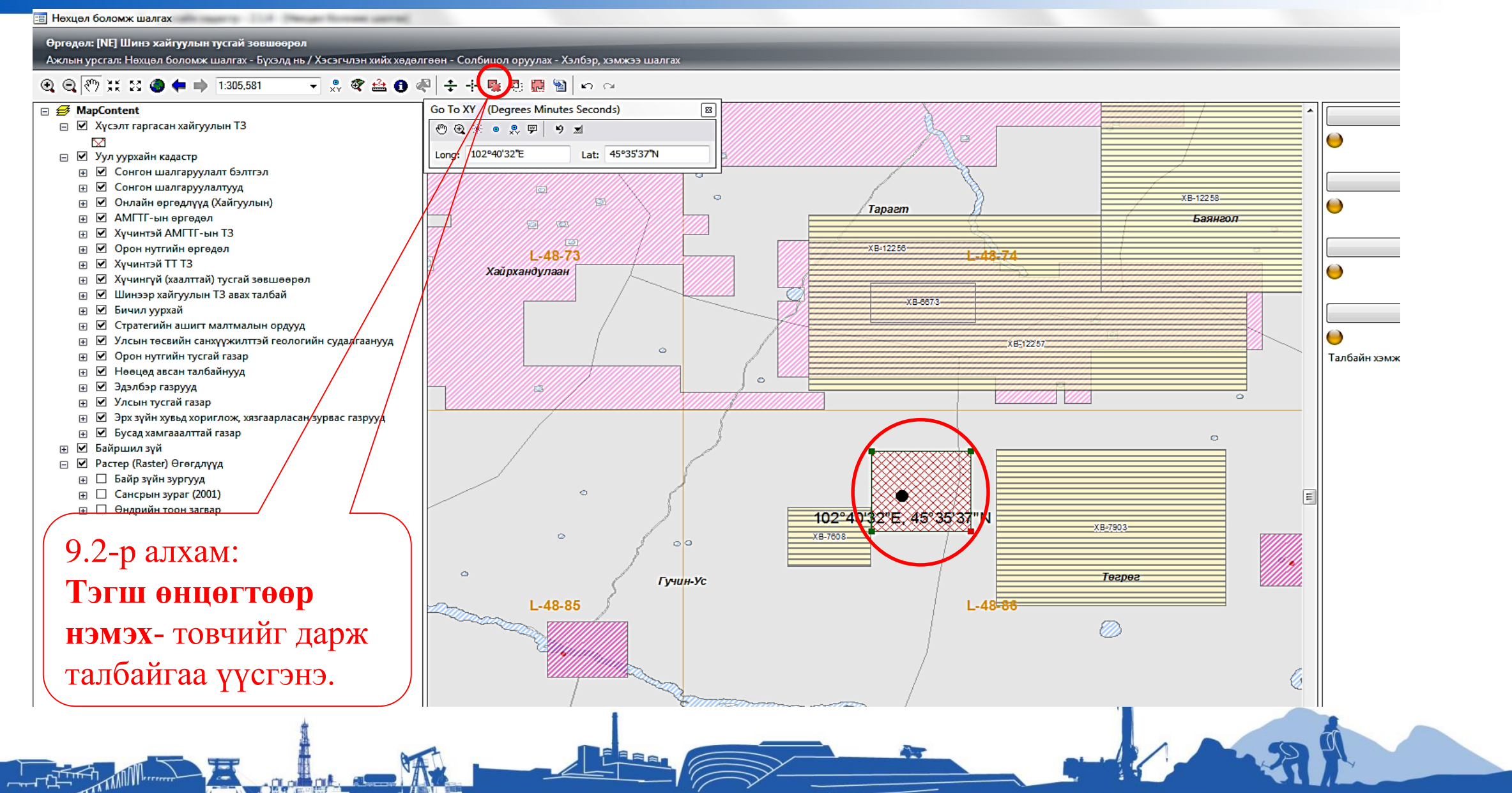

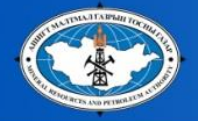

A

| 🛃 УУККС Монгол - Уул уурхайн кадастр - 2.1.4                                                                       |                                                            |
|----------------------------------------------------------------------------------------------------|------------------------------------------------------------|
| Нэвтрэх хэсэг Тохируулгын хэсэг Цонх Тусламжийн хэсэг                                                              | ST 201                                                     |
| 🗐 🦓 📲 📲 🛃 🖓 🔹 🖓 Тусгай зөвшөөрлийн бүртгэл Тисгай зөвшөөрлийн бүртгэл Тусгай газар                                 | <ul> <li>Зураг харах</li> <li>Компаний мэдээлэл</li> </ul> |
| 🗐 Нехцел боломж шалгах                                                                                             |                                                            |
| Өргөдөл: [NE] Шинэ хайгуулын тусгай зөвшөөрөл<br>Ажлын урсгал: Нөхцөл боломжийг шалгах - Солбицлууд оруулах        | CMCS                                                       |
| 😰 😰 Галбай бий болгох Солбицлыг шинээр оруулах Солбицол дуудаж оруулах Солбицол хадгалах Солбицлын жагсаалт хэвлэх |                                                            |
| Солбицол оруулах Шинэ хайгуулын талбай Өгөгдлийн сангаас дүүдаж оруулах                                            | 9.3-р алхам:                                               |
| + Солбицол нэмэх + Солбицол оруулах – С Snaperlie-аас дуудаж оруулах<br>АSCII файлаас дуудаж оруулах               | Солбинол луулаж                                            |
| Ринг # Урт. Урт. Минут Урт. Фрг. Өрг. Орг. Алдаа / Сануулга                                                        |                                                            |
|                                                                                                    | оруулах->                                                  |
|                                                                                                    | Shapefile-aac луулаж                                       |
|                                                                                                    | эпаретис-аас дуудаж                                        |
|                                                                                                    | оруулах                                                    |
|                                                                                                    |                                                            |
|                                                                                                    |                                                            |
|                                                                                                    |                                                            |
| 2) Рингийг бий болгохдоо солбицлуудыг зөв дарааллаар нэмэх.                                                        | CNACC                                                      |
| 3) Солбицлуудыг холбосон шулуун нь өргөрөг, уртрагийн шугамтай параллель байна.                                    |                                                            |
| 4) Ринг бүрийг дор хаяж дөрвөн солбицлоор илэрхийлэх.<br>5) Ижил солбицлыг хоёр улаа буу нэмнэ уу.                 |                                                            |
|                                                                                                    |                                                            |
|                                                                                                    |                                                            |
| <b>v</b>                                                                                                    | Xaax                                                       |
|                                                                                                    |                                                            |
| 1                                                                                                    |                                                            |

ERR

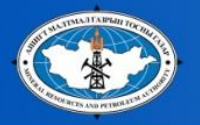

rm\*

#### Shapefile аар оруулах бол

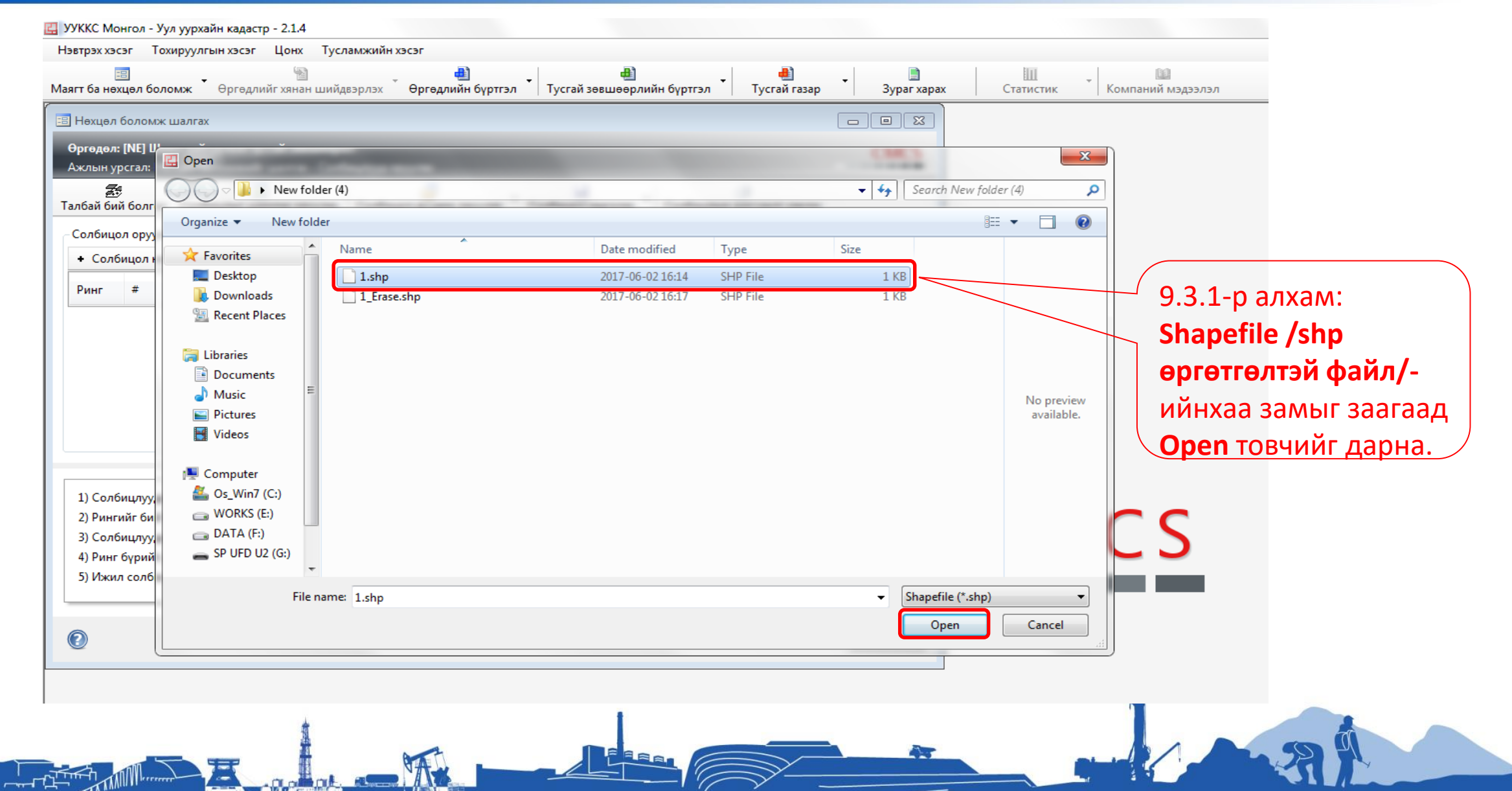

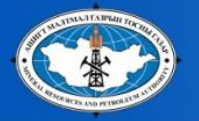

-

## Shapefile аар оруулах бол

| Ш УУККС Монгол - Уул уурхайн кадастр - 2.1.4<br>Нэвтрэх хэсэг Тохируулгын хэсэг Цонх Тусламжийн хэсэг                                                                                                    |                                                                                                    |                           |                                          |                                                                      |
|----------------------------------------------------------------------------------------------------|----------------------------------------------------------------------------------------------------|---------------------------|------------------------------------------|----------------------------------------------------------------------|
| <ul> <li>Маягт ба нөхцөл боломж</li> <li>Өргөдлийг хянан шийдвэрлэх</li> <li>Өргөдлийн бүртгэл</li> <li>Тусгай зөвшөөрл</li> </ul>                                                                                                    | ийн бүртгэл Тусгай газар Зураг хара                                                                                                    | ах Статистик Ком          | ші<br>іпаний мэдээлэл                    |                                                                      |
| 🗉 Нехцел боломж шалгах                                                                                                    |                                                                                                    |                           |                                          |                                                                      |
| Өргөдөл: [NE] Шинэ хайгуулын тусгай зөвшөөрөл<br>Ажлын урсгал: Нөхцөл боломжийг шалгах - Солбицлууд оруулах                                                                                                    | CMCS                                                                                                    |                           |                                          |                                                                      |
| 😰 🛃<br>Талбай бий болгох Солбицлыг шинээр оруулах Солбицол дуудаж оруулах Солбицол хадгалах                                                                                                    | <ul> <li>Солбицлын жагсаалт хэвлэх</li> </ul>                                                                                                    |                           |                                          |                                                                      |
| Солбицол оруулах Шинэ хайгуулын талбай                                                                                                    |                                                                                                    |                           |                                          |                                                                      |
| + Солбицол нэмэх + Солбицол оруулах – Сонгосныг устгах<br>Урт. Урт. Өрг. Өрг. Өрг.                                                                                                    |                                                                                                    |                           |                                          |                                                                      |
| Ринг # Градус Урт. Минут Секунд Градус Минут С                                                                                                    | е Солбиол импортлох                                                                                                    |                           |                                          |                                                                      |
| <br>1) Солбицлуудыг градус, минут, секундээр илэрхийлэхдээ WGS-84-ийг хэрэглэх.<br>2) Рингийг бий болгохдоо солбицлуудыг зөв дарааллаар нэмэх.<br>3) Солбицлуудыг холбосон шулуун нь өргөрөг, уртрагийн шугмтай параллель байна.<br>4) Ринг бүрийг дор хаяж дөрөөн солбицлоор илэрхийлэх.<br>5) Ижил солбицлыг хоёр удаа бүү нэмнэ үү. | Солбицол импортлох<br>Ажлын урсгал: Shapefile-д хадгалагдаж буй сол<br>Солбицол үзүүлэх<br>FID LicType TransType<br>0 ????????? [NE] ???? ?????? | ібицлоос сонгож импортлох | Area Length<br>0.00530371562 0.299100002 | 9.3.2-р алхам:<br><b>Сонгосныг хэрэглэх</b><br>товчийг дарж оруулна. |
|                                                                                                    |                                                                                                    | Сон                       | госныг хэрэглэх Болих                    |                                                                      |

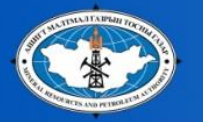

#### Талбайгаа үүсгээд талбайн хэлбэр хэмжээ, зурагзүйн давхцалыг шалгах

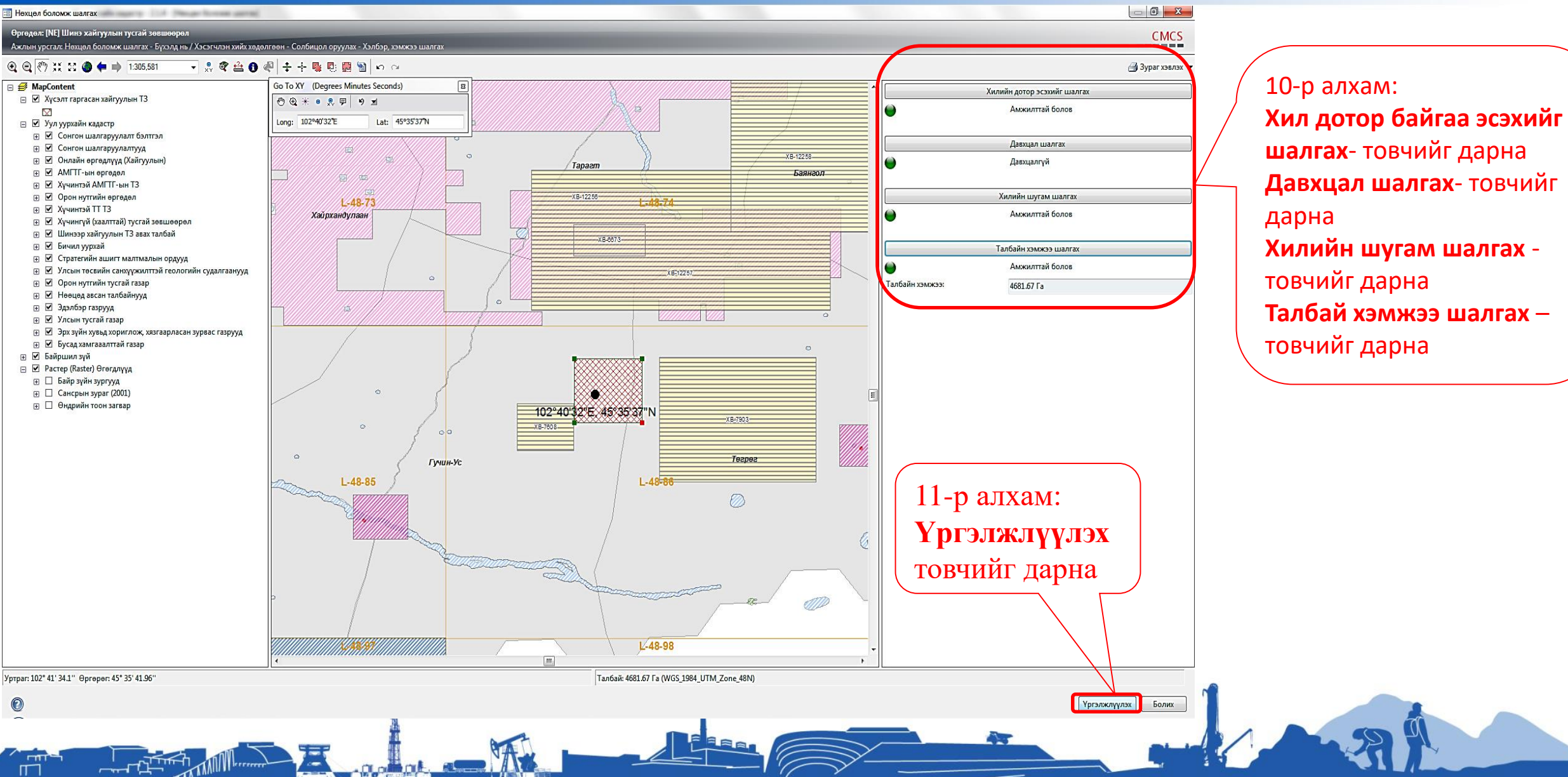

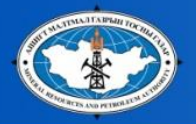

#### Талбайг үүсгэн өгөгдлийн санд хадгалах

| 🛃 УУККС 🛚                 | Ионгол -                        | Уул уурхайн кад                         | астр - 2.1.4 - [Нөх                  | цөл боломж шал               | ırax]                          |                                        |                              |                                |               | have not the |                      |
|---------------------------|---------------------------------|-----------------------------------------|--------------------------------------|------------------------------|--------------------------------|----------------------------------------|------------------------------|--------------------------------|---------------|--------------|----------------------|
| 😑 <u>Н</u> эвтр           | рэх хэсэг                       | Тохируулгын                             | хэсэг <u>Ц</u> онх                   | <u>Т</u> усламжийн хэс       | эг                             |                                        |                              |                                |               |              |                      |
| Маягт ба н                | 🗐<br>нөхцөл бо                  | оломж Өргө                              | длийг хянан ший,                     | двэрлэх <b>Өрг</b> ө         | Далийн бүртгэл                 | • Тусгай зөв                           |                              | эл Тусгай газар                | • Bypar xapax | Статисти     | ик Компаний мэдээлэл |
| <b>Өргөдөл</b><br>Ажлын у | <b>і: [NE] Ши</b><br>/рсгал: Не | <b>нэ хайгуулын т</b><br>эхцөл боломжиі | усгай зөвшөөрөл<br>йг шалгах - Солби | л<br>ицлууд оруулах          |                                |                                        |                              | _                              | _             | _            |                      |
| 🛃<br>Шалгах 1             | 5а<br>талбай                    | [<br>Солбицлыг ц                        | 🔹<br>јинээр оруулах 🛛                | 🛃<br>Солбицол дууда          | аж оруулах                     | 🖵<br>Солбицол халга                    | лах Солбиц                   | лын жагсаалт хэвлэх            |               |              |                      |
| Солбице                   | ол оруул<br>бицол нэ            | ах Шинэ хайгуул<br>мэх + Солбиц         | ын талбай<br>ол оруулах 🗕 С          | онгосныг устгах              |                                | Өгөгдлийн<br>Shapefile-и<br>АSCII файи | н санд хадгалах<br>Схадгалах |                                |               |              |                      |
| Ринг                      | #                               | Урт.<br>Градус                          | Урт. Минут                           | Урт.<br>Секунд               | Өрг.<br>Градус                 | өрг.<br>Минут                          | өрг.<br>Секунд               | Алдаа / Сануулга               |               |              |                      |
| EX1                       | 1                               | 102                                     | 39                                   | 2.81                         | 45                             | 33                                     | 49.32                        |                                |               |              |                      |
| EX1                       | 2                               | 102                                     | 39                                   | 2.81                         | 45                             | 37                                     | 55.94                        |                                |               |              |                      |
| EX1                       | 3                               | 102                                     | 43                                   | 46.52                        | 45                             | 37                                     | 55.94                        |                                |               |              |                      |
| EX1                       | 4                               | 102                                     | 43                                   | 46.52                        | 45                             | 33                                     | 49.32                        |                                |               |              |                      |
|                           |                                 |                                         |                                      | 12-р<br>Солб<br>Өгөн<br>дарн | алхам:<br>бицол<br>гдлийн<br>а | <br>хадгал<br>і санд :                 | <b>іах-</b> цої<br>хадгал    | нхыг дарж<br><b>ах-</b> товчий | Г             |              |                      |

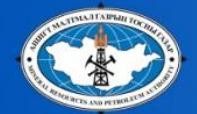

Ē

## 13-р алхам: Код авах товчийг даран баталгаажуулах кодыг үүсгэн санах ойд авна. 2 8 мин : 25 сек $\bigcirc$ Нэвтрэх хэсэг Тохируулгын хэсэг Цонх Тусламжийн хэсэг Маятт ба нехцел боломж Өргедлийг хянан шийдвэрлэх Өргедлийн бүртгэл Тусгай зөвшөөрлийн бүртгэл Тусгай газар Зураг харах Статистик Компаний мэдээлэл 080---63bd0680-52df-4bf3-bc04-d6c832daefaf AHXAAP Х Баталгаажуулах кодыг санах ойд хуулсан бөгөөд код бичих хэсэгт Ctl+V товчны хослолыг эсвэл буулгах(Paste) команд ашиглан хэрэглэнэ үү! OK

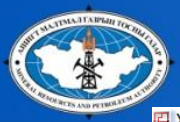

TTT -

| ын ур<br>ॾ            | сгал: Н                    | Нөхцөл бо                           | уулын туст<br>оломжийг ц<br>🛃           | ай зөвшөөрө<br>шалгах - Солб                     | ол<br>ицлууд оруулах<br>j                              |                                    |                           | •                                | a<br>a                                                                                                | 63bd0680-52df-4bf3-bc04-d6c832 |
|-----------------------|----------------------------|-------------------------------------|-----------------------------------------|--------------------------------------------------|--------------------------------------------------------|------------------------------------|---------------------------|----------------------------------|----------------------------------------------------------------------------------------------------|--------------------------------|
| тах т<br>бицо         | албай<br>поруул            | Солб<br>лах Шинэ                    | ицлыг шин<br>хайгуулын                  | іээр оруулах<br>і талбай                         | Солбицол дууд                                          | аж оруулах                         | Солбицол хадга            | лах Солби                        | лын жагсаалт хэвлэх                                                                                   |                                |
| Солб                  | цол н                      | эмэх +                              | Солбицол                                | оруулах – (                                      | Сонгосныг устгах                                       |                                    |                           |                                  |                                                                                                    |                                |
| нг<br>X1<br>X1        | #<br>1<br>2                | урт.<br>Граду                       | rc<br>102<br>102                        | Урт. Минут<br>39<br>39                           | Урт.<br>Секунд<br>2.81                                 | өрг.<br>Градус<br>45<br>45         | өрг.<br>Минут<br>33<br>37 | өрг.<br>Секунд<br>49.32<br>55.94 | Алдаа / Сануулга<br>Өргөдлийн бүртгэл                                                                 |                                |
| X1                    | 3                          |                                     | 102                                     | 43                                               | 46.52                                                  | 45                                 | 37                        | 55.94                            | Фргөдөл: [NE] Шинэ хайгуулын тусгай зөвшөөрөл СМСS<br>Ажлын урсгал: Солбицлыг өгөгдлийн санд хадгалах | ( 14-р алхам:                  |
| u                     | 4                          |                                     | 102                                     | 43                                               | 40.52                                                  | 43                                 |                           | 49.32                            | Солбицлыг хадгалахад #- үүснэ<br>Оруулалтын #:                                                        | Компаний нэр-                  |
|                       |                            |                                     |                                         |                                                  |                                                        |                                    |                           |                                  | Энэ #-ыг тэмдэглэж авна уу, бүртгэлийн хэсэгт хэрэг болно!                                            | хэсэгт дээр үүсгэсэн           |
|                       |                            |                                     |                                         |                                                  |                                                        |                                    |                           |                                  | Компаний нэр оруулах<br>Компаний нэр:                                                                 | Баталгаажуулах коды            |
|                       |                            |                                     |                                         |                                                  |                                                        |                                    |                           |                                  | Хеделгөөний төрөл: [NE] Шинэ хайгуулын тусгай зөвшөөрөл                                               | Ctrl+V эсвэл paste             |
|                       |                            |                                     |                                         |                                                  |                                                        |                                    |                           |                                  | ТЗ-ийн төрөл:     Хайгуулын тусгай зөвшөөрөл       Хадгалсан огноо:                                   | командыг ашиглан               |
|                       |                            |                                     |                                         |                                                  |                                                        |                                    |                           |                                  | Хэрэглэгч: Олон нийтэд үйлчлэх хэсэг                                                                  | 🔪 буулгана.                    |
| Солб<br>Рингі<br>Солб | чцлууд<br>йг бий<br>чцлууд | ыг градус<br>і болгохдо<br>ыг холбо | :, минут, се<br>оо солбицл<br>сон шулуу | жундээр илэр:<br>туудыг зөв дар<br>н нь өргөрөг, | хийлэхдээ WGS-84<br>зааллаар нэмэх.<br>уртрагийн шугам | 1-ийг хэрэглэх.<br>тай параллель ( | байна.                    |                                  | 🕐 Хадгалах Болих                                                                                      |                                |
| чнг<br>1жил           | бүрийг<br>солби            | дор хаяж<br>іцлыг хоё               | дөрвөн со<br>р удаа бүү і               | лбицлоор ил:<br>нэмнэ үү.                        | эрхийлэх.                                              | ·                                  |                           |                                  |                                                                                                    | 15-р ацуам:                    |
|                       |                            |                                     |                                         |                                                  |                                                        |                                    |                           |                                  |                                                                                                    |                                |
|                       |                            |                                     |                                         |                                                  |                                                        |                                    |                           |                                  |                                                                                                    | Хадгалах                       |
|                       |                            |                                     |                                         |                                                  |                                                        |                                    |                           |                                  |                                                                                                    | товчийг дарна                  |

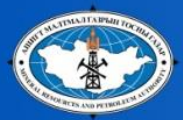

#### Өгөгдлийн санд хадгална

| <ul> <li>ЗУККС Монгол - Уул уурхайн кадастр - 2.1.4 - [Нехцел Боломж шалгах]</li> <li>Нэвтрэх хэсэг Тохируулгын хэсэг Цонх Тусламжийн хэсэг</li> <li>Нэвтрэх хэсэг Тохируулгын хэсэг Цонх Тусламжийн хэсэг</li> <li>Маягт ба нехцөл боломж Өргөдлийг хянан шийдвэрлэх Өргөдлийн бүртгэл Тусгай зөвшөөрлийн бүртг</li> <li>Өргөдлэг, INEJ Шинэ хайгуулын тусгай зөвшөөрөл</li> <li>Ажлын урсгал: Нөхцөл боломжийг шалгах - Солбицлууд оруулах</li> </ul>                                  | гэл Тусгай газар Зураг харах Статистик Компаний мэдээлэл                                                                                                    |                                     |
|----------------------------------------------------------------------------------------------------|----------------------------------------------------------------------------------------------------|-------------------------------------|
|                                                                                                    | 🖨<br>илын жагсаалт хэвлэх                                                                                                    | -                                   |
| Ринг         Урт.<br>Градус         Урт. Минут         Урт.<br>Секунд         Өрг.<br>Градус         Өрг.<br>Минут         Өрг.<br>Секунд                                                                                                    | Алдаа / Сануулга                                                                                                    |                                     |
| ЕХІ         1         102         39         2.81         45         33         49.32           ЕХІ         2         102         39         2.81         45         37         55.94           ЕХІ         3         102         43         46.52         45         37         55.94           ЕХІ         4         102         43         46.52         45         33         49.32           ЕХІ         4         102         43         46.52         45         33         49.32 | Оргодол: [NF] Шинэ хайгуулын тусгай зөвшөөрөл       СМСS         Ажлын урсгал: Солбицлыг өгөгдлийн санд хадгалах       СМСS         Солбицлыг хадгалахад #- үүснэ       Оруулалтын #:       1897         Энэ #-ыг тэмдэглэж авна уу, бүртгэлийн хэсэгт хэрэг болно!       Х         УУККС       Х         Солбицлыг #-т хадгалаа: 1897 Энэ #-ыг тэмдэглэж авна уу; бүртгэлийн хэсэгт хэрэг болно!       Х         Солбицлыг #-т хадгалаа: 1897 Энэ #-ыг тэмдэглэж авна уу; бүртгэлийн хэсэгт хэрэг болно!       Х         С       С         ТЗ-ийн төрөл:       Хайгуулын тусгай зөвшөөрөл         Хадгалсан огноо:       2017.07.25 17.48         Хэрэглэгч:       Олон нийтэд үйлчлэх хэсэг         Хаах | 16-р алхам:<br>ОК- товчийг<br>дарна |

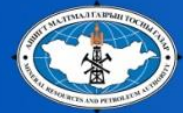

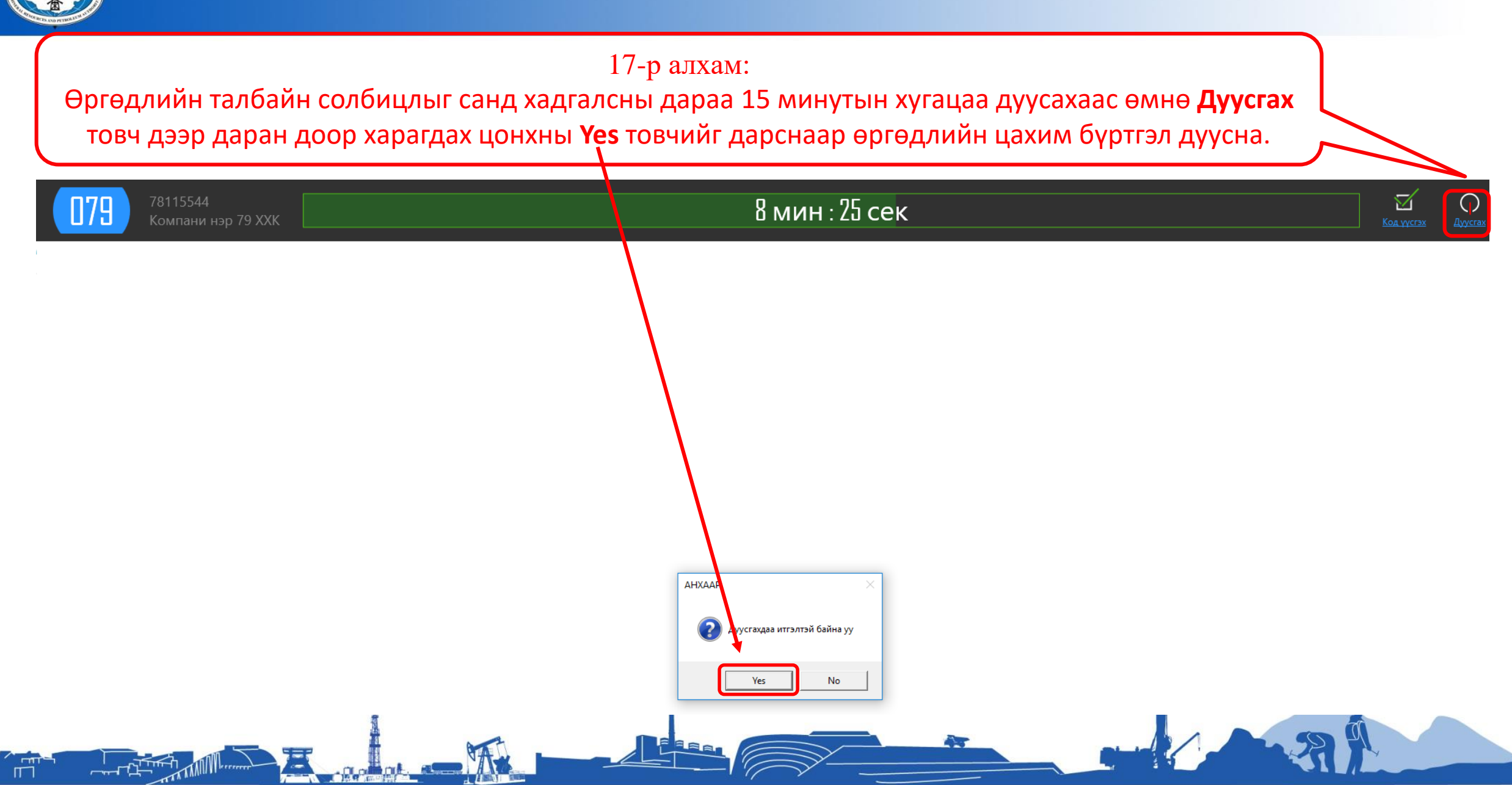

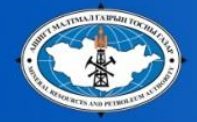

# Солбицлоо хадгалж дуусаад бүртгэлийн мэргэжилтэн болон зурагзүйн мэргэжилтэнд хандан Өргөдлийн маягт /К-1/ болон Зургийг хэвлүүлэн авч баталгаажуулна.

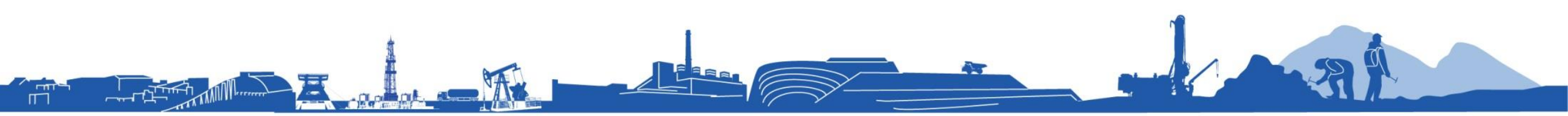

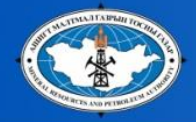

# АНХААРАЛ ХАНДУУЛСАНД БАЯРЛАЛАА

Засгийн газрын 12-р байр, Барилгачидын талбай-3, Чингэлтэй дүүрэг, Улаанбаатар Цахим хаяг: <u>info@mrpam.gov.mn</u> **Утас: 51-263952**